# XCITE

## HOW TO USE HOME PAGE SEARCH TO MAKE A BOOKING

This help guide explains the different features to book online

Xcite Online Bookings System

#### XCITE

| Login            |  |
|------------------|--|
| Member ID<br>PIN |  |
| LOGIN            |  |

Enter your Member ID and PIN and you will see the Xcite Online Bookings Home Page

### XCITE

| HOME MAKE A BOOKING                              | MANAGE | BOOKINGS Search                                            | ٩        |
|--------------------------------------------------|--------|------------------------------------------------------------|----------|
| QuickBook                                        | ^      | Search                                                     | ^        |
| Book one of these Classes of<br>Activities again |        | WHAT'S ON AT       Xcite Bathgate         TODAY   TOMORROW |          |
| LES MILLS CXWORX                                 | )      | (7 DAYS TIME)                                              |          |
| WEB TENNIS HALL 2                                |        | Advanced Search                                            | <b>~</b> |
| 1 XCITE WELCOME                                  |        | Classes                                                    | ^        |
|                                                  |        | FITSTEPS Space Fitness Classes 1 Mon                       |          |

#### **USING SEARCH**

The home page has what's on at the specific Xcite Venue in this case Xcite Bathgate

| earch          |             | ^   |
|----------------|-------------|-----|
| WHAT'S ON AT   |             |     |
| Xcite Bathgate |             | ROW |
|                | 7 DAYS TIME |     |
|                |             |     |

You then have the option of viewing Today (Default), Tomorrow or 7 Days Time (Same day next week)

Then you have a list of the classes for that day/ tomorrow or 7 days' time

| Classes                     | ^                                                                                                    |
|-----------------------------|----------------------------------------------------------------------------------------------------|
| FITSTEPS Space              | Fitness Classes 1 Mon                                                                                      |
| FUNCTIONAL FIT Space        | Fitness Classes 1 Mon                                                                                      |
| KETTLERCISE Space           | Fitness Classes 1 Mon<br>Kettlercise is for all levels of fitness, beginner to advanced and it's fun, supe |
| LES MILLS BODY ATTACK Space | Fitness Classes 1 Mon<br>The ultimate cardiovascular challenge, pushing you to reach your limits of e      |
| LES MILLS BODY PUMP Space   | Fitness Classes 1 Mon<br>18:00 - Body Pump is reputed to be the fastest way in the universe to get in      |
| LES MILLS CXWORX Space      | Fitness Classes 1 Mon<br>Short, sharp and hugely effective, this 30-minute workout is formulated with      |
| Saaca                       | Fitness Classes 1 Mon                                                                                      |

Click on the Class Name you would like to book

This will take you to Select Slot

This will confirm your class name and where it is taking place

| Select Slot                                                                                                    |                                                                                                    |                                  |    |            |            |               |
|----------------------------------------------------------------------------------------------------|----------------------------------------------------------------------------------------------------|----------------------------------|----|------------|------------|---------------|
|                                                                                                    |                                                                                                    |                                  |    |            |            |               |
| Les Mills Body Pump                                                                                                    | [Studio 3]                                                                                                    |                                  |    |            |            |               |
| Wed 22 Feb<br>00:00 - 23:59                                                                                                    | This shows the search criteria used                                                                                                    |                                  |    |            |            |               |
| Wed 22 Feb, 18:15                                                                                                    |                                                                                                    |                                  |    |            | 27 SPACES  |               |
| (60 mins)                                                                                                    |                                                                                                    |                                  |    |            |            |               |
|                                                                                                    |                                                                                                    |                                  |    |            |            |               |
| time and duratio                                                                                                    | n of the fitness cla<br>this class                                                                                                    | ISS                              | Nu | mber of sp | ace remair | ning in the c |
| e time and duratio<br>on Book to book<br><b>Complete Y</b> o                                                                                                    | n of the fitness cla<br>this class<br>D <b>ur Booking</b>                                                                               | 155                              | Nu | mber of sp | ace remair | hing in the c |
| e time and duratio<br>on Book to book<br><b>Complete Y</b><br>Les Mills Body Pump                                                                                                    | n of the fitness cla<br>this class<br>O <b>ur Booking</b><br>[Studio 3]                                                                 | 155                              | Nu | mber of sp | ace remair | hing in the c |
| Complete Y<br>Les Mills Body Pump<br>Wed 22 Feb, 18:15 (60 mins)<br>£0.00                                                                                                    | n of the fitness cla<br>this class<br><b>OUR BOOKING</b><br>[Studio 3]                                                                  | 155                              | Nu | mber of sp | ace remain | hing in the c |
| Complete Yes<br>Les Mills Body Pump<br>Wed 22 Feb, 18:15 (60 mins)<br>£0.00<br>Comments                                                                                                    | n of the fitness cla<br>this class<br>Our Booking<br>[Studio 3]                                                                         | 155                              | Nu | mber of sp | ace remain | hing in the c |
| Complete Y<br>Use Mills Body Pump<br>Wed 22 Feb, 18:15 (60 mins)<br>£0.00<br>Comments<br>Body Pump is reputed to be the<br>motivational music to maximise                                                                              | n of the fitness cla<br>this class<br><b>DUR BOOKING</b><br>[Studio 3]                                                                  | ISS<br>in shape. This resistance | Nu | mber of sp | ace remain | hing in the o |
| e time and duratio<br>k on Book to book<br>Complete Y<br>Les Mills Body Pump<br>Wed 22 Feb, 18:15 (60 mins)<br>£0.00<br>Comments<br>Body Pump is reputed to be the<br>motivational music to maximise<br>Do you want to make this booki | n of the fitness cla<br>this class<br><b>DUR BOOKING</b><br>[Studio 3]<br>fastest way in the universe to get<br>the experience. 16yrs + | ISS<br>in shape. This resistance | Nu | mber of sp | ace remain | hing in the o |
| e time and duratio<br>k on Book to book<br>Complete Y<br>Les Mills Body Pump<br>Wed 22 Feb, 18:15 (60 mins)<br>£0.00<br>Comments<br>Body Pump is reputed to be the<br>motivational music to maximise<br>Do you want to make this booki | n of the fitness cla<br>this class<br><b>DUR BOOKING</b><br>[Studio 3]<br>fastest way in the universe to get<br>the experience. 16yrs + | ISS<br>in shape. This resistance | Nu | mber of sp | ace remain | hing in the o |

Click Book to Confirm

#### **Completed Booking**

Les Mills Body Pump

Wed 22 Feb at 18:15 £0.00

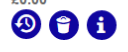

Thank you for your booking. You will receive a booking confirmation email shortly.